## Sådan registreres en Bluetooth-kompatibel anordning

For at anvende en Bluetooth-kompatibel anordning med denne enhed, skal der foretages registrering (linjeparring) på enheden.

1 Berør 🗐 for at få vist menuen.

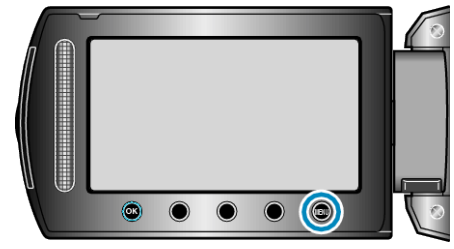

2 Vælg "CONNECTION SETTINGS" og berør .

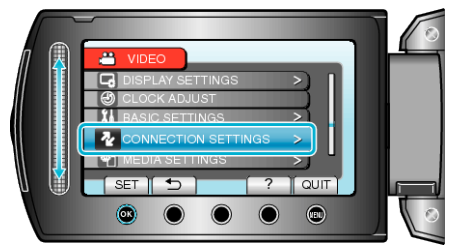

3 Vælg "Bluetooth" og berør 👀.

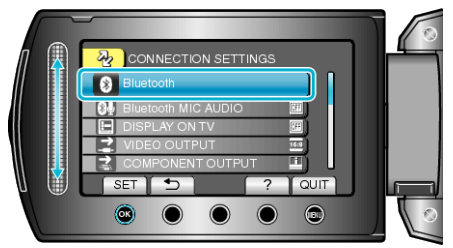

4 Vælg den type anordning, der skal registreres og berør "REG."

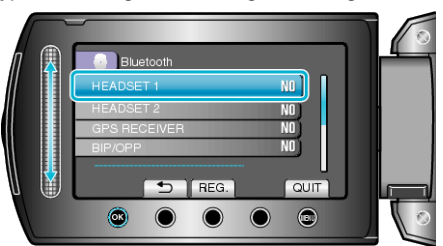

| Headset               | Du kan bruge et headset (høretelefon med en indbygget<br>mikrofon) til at lytte til den optagede lyd under optagelsen.<br>Ved at konfigurere "Bluetooth MIC AUDIO" indstillingen på<br>forhånd, kan du indsætte fortælling i filmen under optagel-<br>sen. |
|-----------------------|----------------------------------------------------------------------------------------------------|
| GPS-<br>modtag-<br>er | Du kan anvende GPS-modtageren til at optage omgivelse-<br>soplysninger fra en optaget film eller stillbillede.                                                                                                    |
| BIP/OPP               | Overfører data fra et stillbillede til en Bluetooth-kompatibel anordning.                                                                                                    |
| Smart-<br>phone       | Du kan anvende en registreret mobiltelefon som en fjern-<br>betjening for denne enhed med det forudinstallerede pro-<br>gram på telefonen.                                                                                                    |

5 Vælg at aktivere en søgning for den anordning, der skal registreret, og berør B .

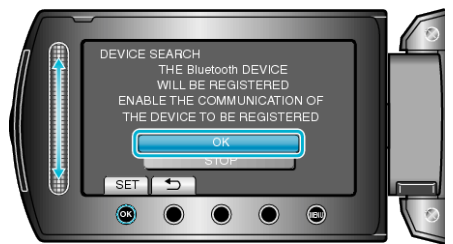

- Systemet begynder at søge efter Bluetooth-kompatible anordninger i det område, som kan registreres.
- Indstillingsmetoden varierer ifølge anordningen. Se også anordningens brugervejledning.
- 6 Vælg anordning, der skal registreres og berør .

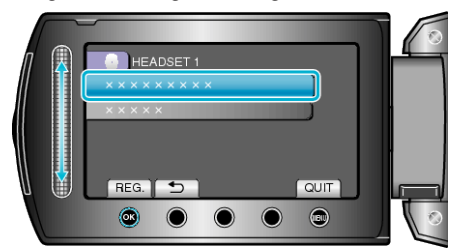

- Hvis du ikke kan finde den anordning, der skal registreres, skal du kontrollere indstillingerne og starte søgningen igen.
- Der kan vises op til ni anordningers navne ad gangen.
- Hvis anordningens navn ikke kan findes, bliver Bluetooth anordningens adresse (BD-adresse) vist i stedet.
- Bogstaver i anordningens navn, som ikke kan blive vist, vil blive vist som  $\square.$
- 7 Indtast adgangsordet for at registrere anordningen.

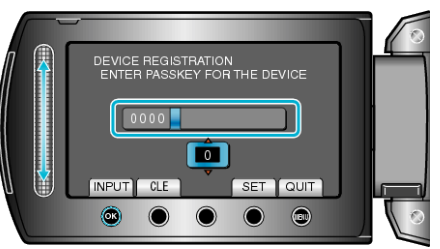

- Brug berøringssensoren til at vælge en numerisk værdi, og berør 🛞 for at indlæse den.
- Berør "CLE" for at slette den sidste numeriske tegn.
- Når indlæsningen af de numeriske tegn er færdig, berør "SET".
- Cifrenes tegn i adgangsordet varierer alt efter den anordning, der skal registreres.
- Hvis godkendelse af anordningen ikke er nødvendigt, bliver skærmen for adgangsord ikke vist.
- Et adgangsord bliver også kaldt en "PIN-kode".
- For yderligere information om adgangsordet, se brugervejledningen for den anordning, der skal registreres.
- Når registrering af anordningen er færdig, berør .

## **BEMÆRK:**

- Registreringen kan svigte, afhængig af den anordning du bruger. Derudover kan forbindelsen muligvis ikke blive etableret, selvom anordningen er registreret.
- Du kan registrere op til to headsets, men kun en GPS-modtager, BIP/ OPP-kompatibel anordning eller smartphone.
- Du kan tilslutte op til to headsets på samme tid. Der kan ikke oprettes forbindelse, hvis anordningstyperne er forskellige. Afbryd den tilsluttede anordning og foretag en ny forbindelse.
- Søgeresultaterne efter anordningen varierer alt efter den valgte anordning, signaltilstand og anordningens placering.
- Automatisk slukning, strømspare- og demonstrationstilstand er ikke tilgængelige under registrering af en Bluetooth anordning.